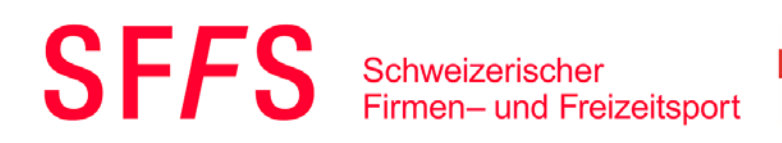

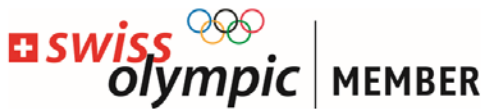

# SFFS Regionalverband Basel Sparte Tischtennis

### **Tischtennisverwaltungsportal**

## Handbuch für

### **Teamverantwortliche und Captains**

## Spezifische Themen:

| A) | Termin eintragen aus Sicht der Heimmannschaft          | Seite 2 |
|----|--------------------------------------------------------|---------|
| B) | Terminanfrage aus Sicht der Gastmannschaft akzeptieren | Seite 6 |
| C) | Resultaterfassung                                      | Seite 8 |

21. Juli 2024

1

## A) Termin eintragen aus Sicht der Heimmannschaft:

Rechts oben auf den Namen klicken, im Dropdown Admin anklicken, anschliessend auf die Kachel Meisterschaft vorbereiten klicken.

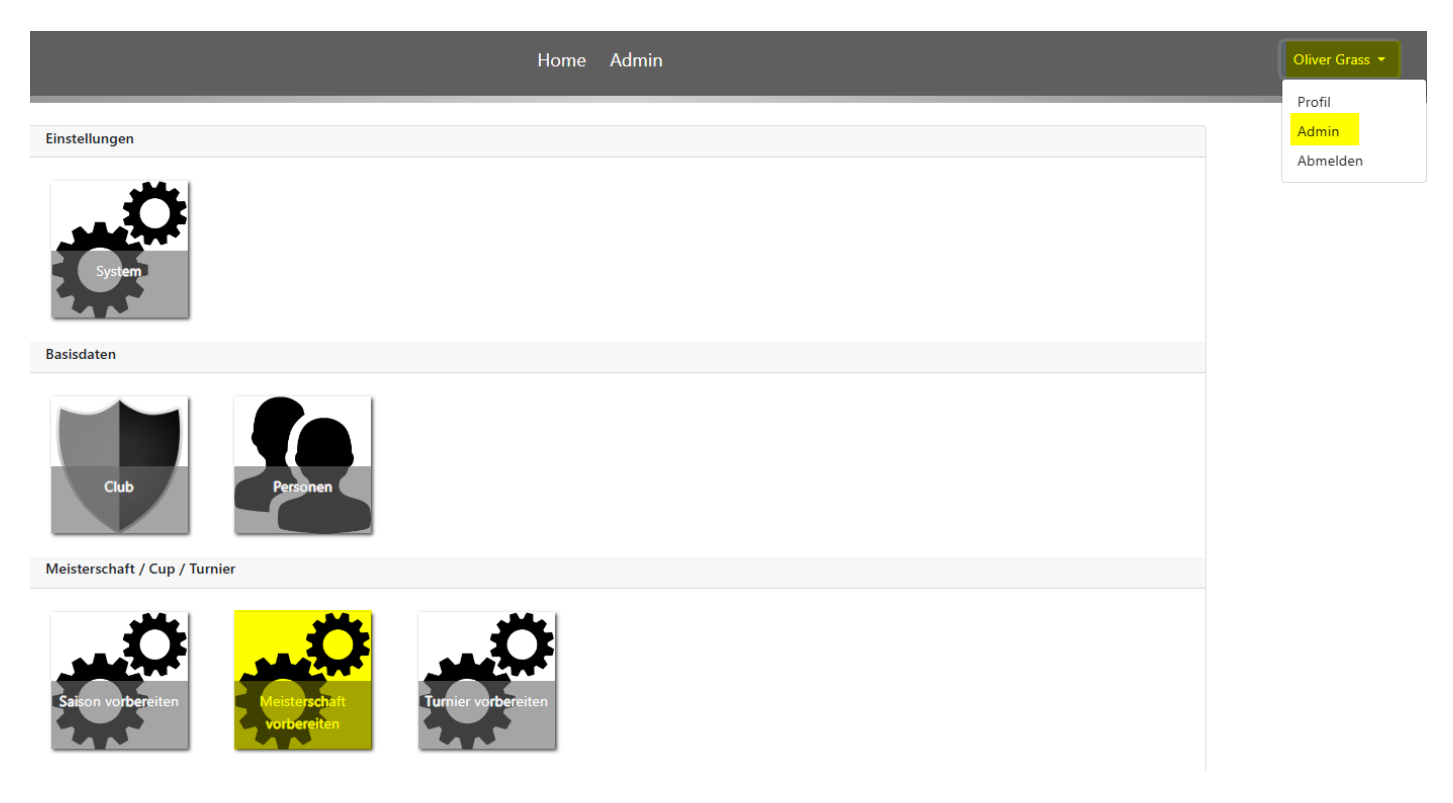

1. Spiel suchen, welches bearbeitet werden soll.

Spiel suchen und auf die Uhr @klicken:

#### Saison 2023/24

### Meisterschaft terminieren

| #   | Match-Typ   | Kat. | Platz-Club            | Team | Gast-Club               | Team | Termin von | Termin bis | Geplant | Status |   |
|-----|-------------|------|-----------------------|------|-------------------------|------|------------|------------|---------|--------|---|
| 111 | Meistersch. | Α    | Basler Versicherungen | 0501 | Novartis Stein          | 1801 | 27.11.2023 | 08.12.2023 |         | Neu    | 0 |
| 112 | Meistersch. | Α    | Novartis Stein        | 1802 | Novartis Sportclub      | 0901 | 27.11.2023 | 08.12.2023 |         | Neu    | 0 |
| 137 | Meistersch. | AP   | Novartis Sportclub    | 0902 | Novartis Stein          | 1803 | 20.11.2023 | 01.12.2023 |         | Neu    | 0 |
| 180 | Meistersch. | В    | Novartis Sportclub    | 0903 | Roche                   | 4103 | 06.11.2023 | 10.11.2023 |         | Neu    | 0 |
| 239 | Meistersch. | D    | Roche                 | 4105 | Basler Verkehrsbetriebe | 1204 | 25.09.2023 | 29.09.2023 |         | Neu    | Ø |
| 258 | Meistersch. | А    | Basler Versicherungen | 0501 | SC DSM Sisseln          | 4201 | 15.01.2024 | 26.01.2024 |         | Neu    | 0 |
| 262 | Meistersch. | Α    | Basler Versicherungen | 0501 | Novartis Sportclub      | 0901 | 29.01.2024 | 09.02.2024 |         | Neu    | 0 |
| 263 | Meistersch. | А    | SC Livec              | 6701 | Novartis Stein          | 1802 | 29.01.2024 | 09.02.2024 |         | Neu —  | 0 |
| 264 | Meistersch. | А    | SC DSM Sisseln        | 4201 | Novartis Sportclub      | 0901 | 29.01.2024 | 09.02.2024 |         | Neu    | 0 |

### 2. Termin und Uhrzeit eintragen

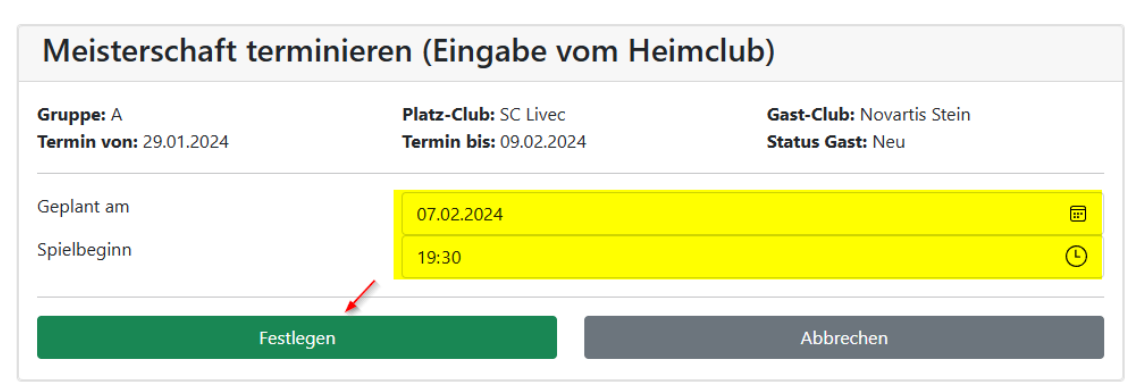

Termin und Uhrzeit eintragen und auf «Festlegen» klicken.

Anfrage ist nun bei der Gastmannschaft offen (es kann in diesem Status von der Heimmannschaft nichts mehr gemacht werden).

| N   | leistersc   | haft | terminieren           |      |                         |      |            |            |                  |               |   |
|-----|-------------|------|-----------------------|------|-------------------------|------|------------|------------|------------------|---------------|---|
| #   | Match-Typ   | Kat. | Platz-Club            | Team | Gast-Club               | Team | Termin von | Termin bis | Geplant          | Status        |   |
| 111 | Meistersch. | Α    | Basler Versicherungen | 0501 | Novartis Stein          | 1801 | 27.11.2023 | 08.12.2023 |                  | Neu           | 0 |
| 112 | Meistersch. | A    | Novartis Stein        | 1802 | Novartis Sportclub      | 0901 | 27.11.2023 | 08.12.2023 |                  | Neu           | 0 |
| 137 | Meistersch. | AP   | Novartis Sportclub    | 0902 | Novartis Stein          | 1803 | 20.11.2023 | 01.12.2023 |                  | Neu           | 0 |
| 180 | Meistersch. | В    | Novartis Sportclub    | 0903 | Roche                   | 4103 | 06.11.2023 | 10.11.2023 |                  | Neu           | 0 |
| 239 | Meistersch. | D    | Roche                 | 4105 | Basler Verkehrsbetriebe | 1204 | 25.09.2023 | 29.09.2023 |                  | Neu           | 0 |
| 258 | Meistersch. | Α    | Basler Versicherungen | 0501 | SC DSM Sisseln          | 4201 | 15.01.2024 | 26.01.2024 |                  | Neu           | 0 |
| 262 | Meistersch. | Α    | Basler Versicherungen | 0501 | Novartis Sportclub      | 0901 | 29.01.2024 | 09.02.2024 |                  | Neu           | 0 |
| 263 | Meistersch. | А    | SC Livec              | 6701 | Novartis Stein          | 1802 | 29.01.2024 | 09.02.2024 | 07.02.2024 19:30 | Anfrage offen | ٢ |
| 264 | Meistersch. | Α    | SC DSM Sisseln        | 4201 | Novartis Sportclub      | 0901 | 29.01.2024 | 09.02.2024 |                  | Neu           | 0 |

#### Saison 2023/24

Warten auf die Reaktion der Gastmannschaft.

- Gastmannschaft lehnt Termin ab -> weiter bei 3.
- Gastmannschaft akzeptiert Termin -> weiter bei 4.

### 3. Ablehnen des Termins der Gastmannschaft

Die Gastmannschaft hat den Termin abgelehnt. Das Spiel wechselt in den Status «Zurückgewiesen»

### Saison 2023/24

| N   | leistersc   | haft | terminieren           |      |                         |      |            |            |                  |                |   |
|-----|-------------|------|-----------------------|------|-------------------------|------|------------|------------|------------------|----------------|---|
| #   | Match-Typ   | Kat. | Platz-Club            | Team | Gast-Club               | Team | Termin von | Termin bis | Geplant          | Status         |   |
| 111 | Meistersch. | Α    | Basler Versicherungen | 0501 | Novartis Stein          | 1801 | 27.11.2023 | 08.12.2023 |                  | Neu            | 0 |
| 112 | Meistersch. | Α    | Novartis Stein        | 1802 | Novartis Sportclub      | 0901 | 27.11.2023 | 08.12.2023 |                  | Neu            | 0 |
| 137 | Meistersch. | AP   | Novartis Sportclub    | 0902 | Novartis Stein          | 1803 | 20.11.2023 | 01.12.2023 |                  | Neu            | 0 |
| 180 | Meistersch. | В    | Novartis Sportclub    | 0903 | Roche                   | 4103 | 06.11.2023 | 10.11.2023 |                  | Neu            | 0 |
| 239 | Meistersch. | D    | Roche                 | 4105 | Basler Verkehrsbetriebe | 1204 | 25.09.2023 | 29.09.2023 |                  | Neu            | 0 |
| 258 | Meistersch. | А    | Basler Versicherungen | 0501 | SC DSM Sisseln          | 4201 | 15.01.2024 | 26.01.2024 |                  | Neu            | 0 |
| 262 | Meistersch. | А    | Basler Versicherungen | 0501 | Novartis Sportclub      | 0901 | 29.01.2024 | 09.02.2024 |                  | Neu            | 0 |
| 263 | Meistersch. | А    | SC Livec              | 6701 | Novartis Stein          | 1802 | 29.01.2024 | 09.02.2024 | 07.02.2024 20:30 | Zurückgewiesen | Ø |

Ihr startet die Anfrage erneut bei Punkt 1. Klick auf die Uhr 🧕

### 4. Akzeptieren des Termins der Gastmannschaft

Die Gastmannschaft hat den Termin bestätigt, das Spiel wechselt in den Status «Akzeptiert».

Jetzt auf die blaue Playtaste 놀 drücken.

### Saison 2023/24

| N   | leistersc   | haft | terminieren           |      |                         |      |                       |                       |                  |            |         |
|-----|-------------|------|-----------------------|------|-------------------------|------|-----------------------|-----------------------|------------------|------------|---------|
| #   | Match-Typ   | Kat. | Platz-Club            | Team | Gast-Club               | Team | Termin von            | Termin bis            | Geplant          | Status     |         |
| 111 | Meistersch. | Α    | Basler Versicherungen | 0501 | Novartis Stein          | 1801 | 27.11.2023            | 08.12.2023            |                  | Neu        | 0       |
| 112 | Meistersch. | Α    | Novartis Stein        | 1802 | Novartis Sportclub      | 0901 | 27.11.2023            | 08.12.2023            |                  | Neu        | 0       |
| 137 | Meistersch. | AP   | Novartis Sportclub    | 0902 | Novartis Stein          | 1803 | 20.11.2023            | 01.12.2023            |                  | Neu        | 0       |
| 180 | Meistersch. | В    | Novartis Sportclub    | 0903 | Roche                   | 4103 | 06.11.2023            | 10.11.2023            |                  | Neu        | $\odot$ |
| 239 | Meistersch. | D    | Roche                 | 4105 | Basler Verkehrsbetriebe | 1204 | 25.09.2023            | 29.09.2023            |                  | Neu        | 0       |
| 258 | Meistersch. | Α    | Basler Versicherungen | 0501 | SC DSM Sisseln          | 4201 | 15.01.2024            | 26.01.2024            |                  | Neu        | 0       |
| 262 | Meistersch. | Α    | Basler Versicherungen | 0501 | Novartis Sportclub      | 0901 | 29.01.2024            | 09.02.2024            |                  | Neu        | 0       |
| 263 | Meistersch. | А    | SC Livec              | 6701 | Novartis Stein          | 1802 | <del>29.01.2024</del> | <del>09.02.2024</del> | 07.02.2024 19:30 | Akzeptiert |         |
| 264 | Meistersch. | Α    | SC DSM Sisseln        | 4201 | Novartis Sportclub      | 0901 | 29.01.2024            | 09.02.2024            |                  | Neu        | 0       |

### Im Fenster «Meisterschaft planen» bestätigen, damit das Spiel in «Meisterschaft bereit» wechselt.

| Meisterschaft planer                | ı                                          |                                                      |
|-------------------------------------|--------------------------------------------|------------------------------------------------------|
| Gruppe: A<br>Spieldatum: 07.02.2024 | Platz-Club: SC Livec<br>Spielbeginn: 19:30 | Gast-Club: Novartis Stein<br>Status Gast: Akzeptiert |
| Bestätiger                          |                                            | Abbrechen                                            |

Die Terminierung dieses Spiels ist abgeschlossen und die Paarung bereit für die spätere Resultateingabe.

Wenn der Termin vereinbart wurde, kann dieser nur über die Admins wieder freigegeben werden und die Terminvereinbarung beginnt wieder von vorne.

### 5. Nach der Terminierung, Uhrzeit ändern

Von der Heimmannschaft kann die Uhrzeit weiterhin geändert werden (ohne Bestätigung der Gastmannschaft). In solchen Fällen die Gastmannschaft vorgängig darüber informieren.

Vorgehen wie folgt:

Rechts oben auf den Namen klicken, im Dropdown Admin anklicken, anschliessend auf die Kachel Meisterschaft vorbereiten klicken.

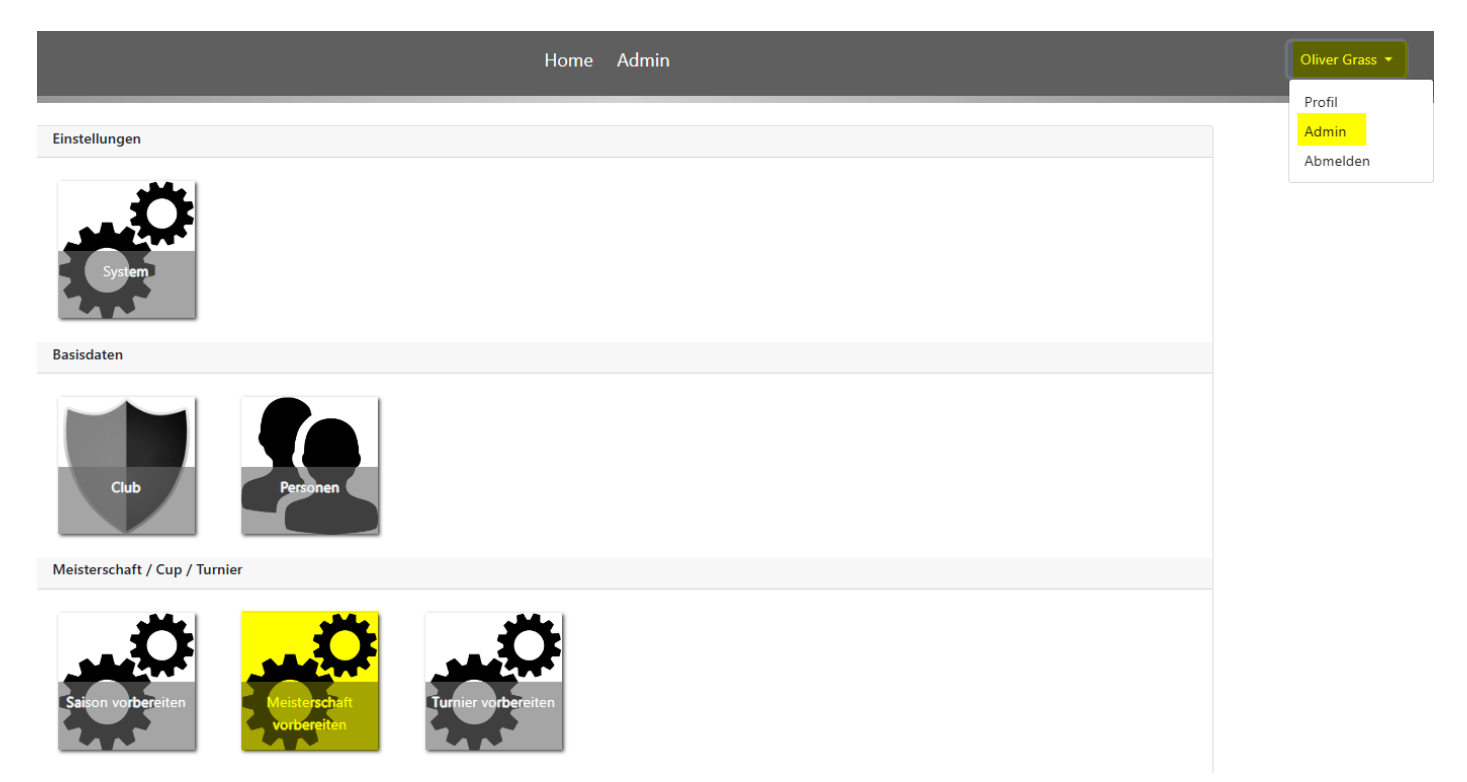

Ganz nach unten Scrollen bis «Meisterschaft bereit» erscheint. Das gewünschte Spiel auswählen und auf den Stift 🖉 klicken.

| Me  | eisterschaft | t bere | eit   |                     |                    |      |                |        |     |  |  |  |
|-----|--------------|--------|-------|---------------------|--------------------|------|----------------|--------|-----|--|--|--|
| #   | Match-Typ    | Kat.   | Runde | Spieldatum / Beginn | Platz-Club         | Team | Gast-Club      | Team   |     |  |  |  |
| 259 | Meistersch.  | Α      | 11    | 23.01.2024 19:30    | Novartis Stein     | 1802 | Novartis Stein | 1801   |     |  |  |  |
| 260 | Meistersch.  | А      | 11    | 22.01.2024 20:00    | Novartis Sportclub | 0901 | SC Livec       | 6701   |     |  |  |  |
| 261 | Meistersch.  | А      | 13    | 05.02.2024 19:30    | Novartis Stein     | 1801 | SC DSM Sisseln | 4201   |     |  |  |  |
| 263 | Meistersch.  | А      | 13    | 07.02.2024 20:30    | SC Livec           | 6701 | Novartis Stein | 1802 🗕 | - / |  |  |  |

Uhrzeit anpassen und auf «festlegen» klicken.

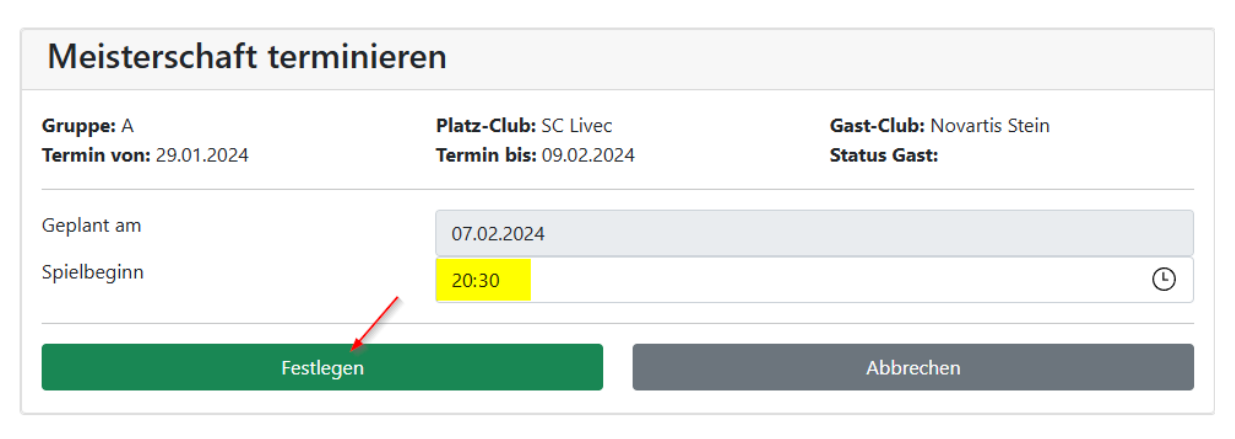

### B) Terminanfrage aus Sicht Gastmannschaft akzeptieren:

Rechts oben auf den Namen klicken, im Dropdown Admin anklicken, anschliessend auf die Kachel Meisterschaft vorbereiten klicken.

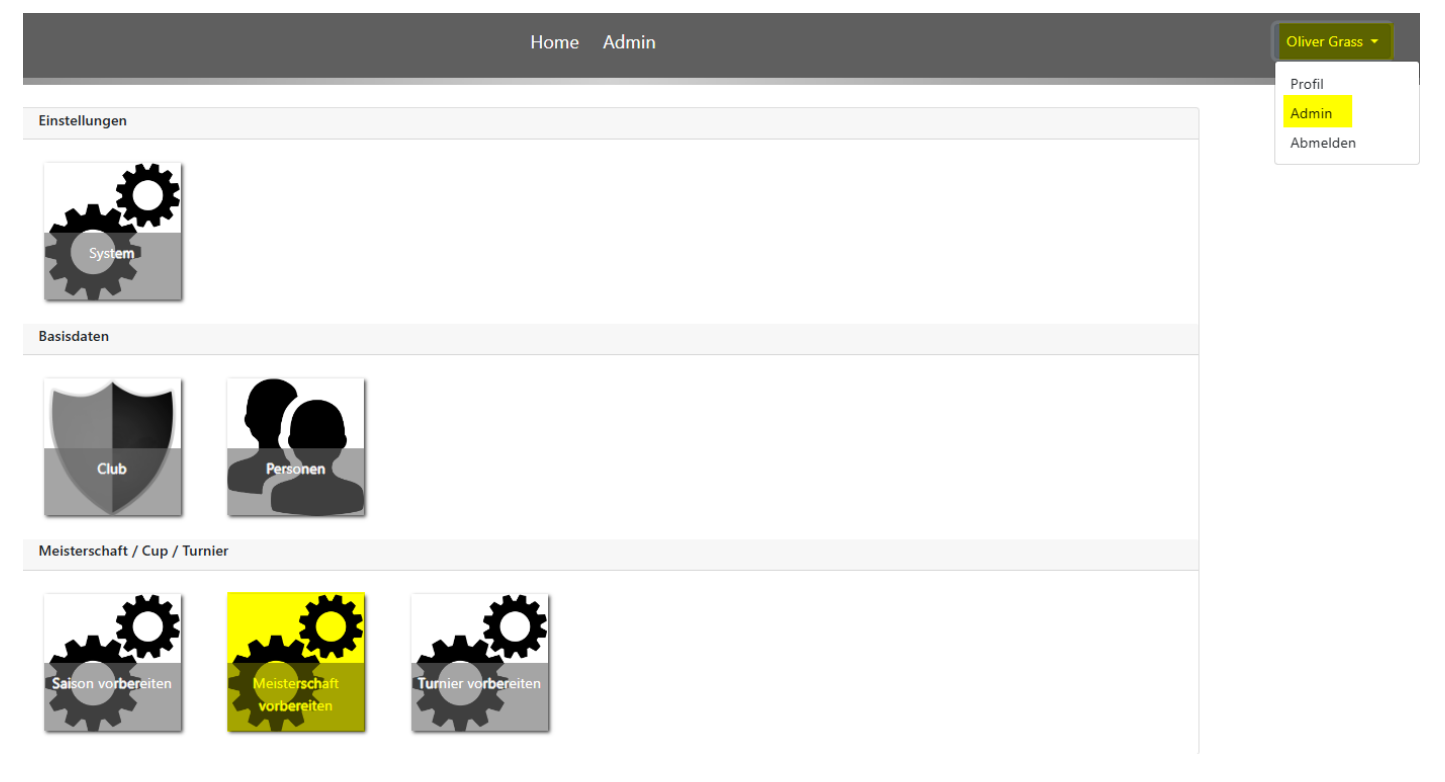

Spiel im Status «Anfrage offen» suchen und auf die Uhr @ klicken:

#### Saison 2023/24

| N   | Meisterschaft terminieren |      |                       |      |                         |      |            |            |                  |               |   |
|-----|---------------------------|------|-----------------------|------|-------------------------|------|------------|------------|------------------|---------------|---|
| #   | Match-Typ                 | Kat. | Platz-Club            | Team | Gast-Club               | Team | Termin von | Termin bis | Geplant          | Status        |   |
| 111 | Meistersch.               | Α    | Basler Versicherungen | 0501 | Novartis Stein          | 1801 | 27.11.2023 | 08.12.2023 |                  | Neu           | 0 |
| 112 | Meistersch.               | Α    | Novartis Stein        | 1802 | Novartis Sportclub      | 0901 | 27.11.2023 | 08.12.2023 |                  | Neu           | 0 |
| 137 | Meistersch.               | AP   | Novartis Sportclub    | 0902 | Novartis Stein          | 1803 | 20.11.2023 | 01.12.2023 |                  | Neu           | Ø |
| 180 | Meistersch.               | В    | Novartis Sportclub    | 0903 | Roche                   | 4103 | 06.11.2023 | 10.11.2023 |                  | Neu           | 0 |
| 239 | Meistersch.               | D    | Roche                 | 4105 | Basler Verkehrsbetriebe | 1204 | 25.09.2023 | 29.09.2023 |                  | Neu           | Ø |
| 258 | Meistersch.               | А    | Basler Versicherungen | 0501 | SC DSM Sisseln          | 4201 | 15.01.2024 | 26.01.2024 |                  | Neu           | Ø |
| 262 | Meistersch.               | Α    | Basler Versicherungen | 0501 | Novartis Sportclub      | 0901 | 29.01.2024 | 09.02.2024 |                  | Neu           | Ø |
| 263 | Meistersch.               | А    | SC Livec              | 6701 | Novartis Stein          | 1802 | 29.01.2024 | 09.02.2024 | 07.02.2024 20:30 | Anfrage offen | Ø |

### Termin annehmen oder ablehnen

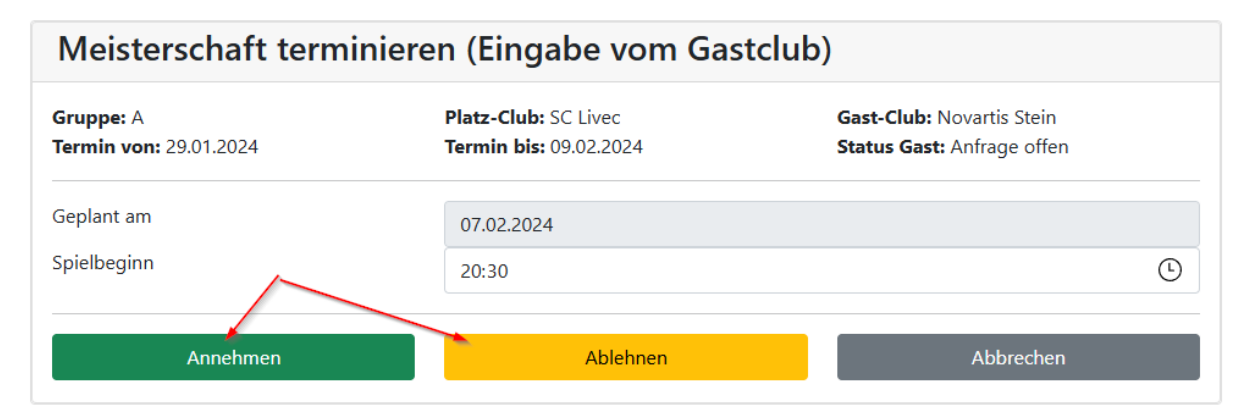

Sobald die Heimmannschaft den Termin nochmals bestätigt hat, erscheint das Spiel in «Meisterschaft bereit» unterhalb der nachfolgenden Liste.

| N   | leistersch  | naft | terminieren              |      |                          |      |            |            |                             |                |   |
|-----|-------------|------|--------------------------|------|--------------------------|------|------------|------------|-----------------------------|----------------|---|
| #   | Match-Typ   | Kat. | Platz-Club               | Team | Gast-Club                | Team | Termin von | Termin bis | Geplant                     | Status         |   |
| 421 | Meistersch. | Test | Obrist                   | 3601 | SC Livec                 | 6701 | 12.08.2024 | 16.08.2024 |                             | Neu            | Ø |
| 422 | Meistersch. | Test | Novartis Sportclub       | 0901 | Obrist                   | 3601 | 19.08.2024 | 23.08.2024 |                             | Neu            | 0 |
| 423 | Meistersch. | Test | Novoplast AG             | 3501 | Novartis Sportclub       | 0901 | 12.08.2024 | 16.08.2024 |                             | Neu            | Ø |
| 424 | Meistersch. | Test | Universitätsspital Basel | 3101 | Industrielle Werke Basel | 2701 | 12.08.2024 | 16.08.2024 |                             | Neu            | 0 |
| 425 | Meistersch. | Test | baloise                  | 0501 | Roche                    | 4101 | 12.08.2024 | 16.08.2024 |                             | Neu            | Ø |
| 426 | Meistersch. | Test | Aegerter & Bosshardt AG  | 0101 | RCB                      | 4301 | 12.08.2024 | 16.08.2024 | <del>12.08.2024 00:00</del> | Zurückgewiesen |   |
| 427 | Meistersch. | Test | Industrielle Werke Basel | 2701 | Aegerter & Bosshardt AG  | 0101 | 19.08.2024 | 23.08.2024 |                             | Neu            | 0 |
| 430 | Meistersch. | Test | RCB                      | 4301 | Universitätsspital Basel | 3101 | 19.08.2024 | 23.08.2024 |                             | Neu            | 0 |
| 431 | Meistersch. | Test | Novoplast AG             | 3501 | Universitätsspital Basel | 3101 | 26.08.2024 | 30.08.2024 |                             | Neu            | Ø |
| 434 | Meistersch. | Test | Industrielle Werke Basel | 2701 | SC Livec                 | 6701 | 26.08.2024 | 30.08.2024 |                             | Neu            | Ø |
| 436 | Meistersch. | Test | Novartis Sportclub       | 0901 | Industrielle Werke Basel | 6701 | 02.09.2024 | 06.09.2024 |                             | Neu            | Ø |
| 438 | Meistersch. | Test | Aegerter & Bosshardt AG  | 0101 | Novoplast AG             | 6701 | 02.09.2024 | 06.09.2024 |                             | Neu            | Ø |
| 443 | Meistersch. | Test | Roche                    | 4101 | Novoplast AG             | 3501 | 19.08.2024 | 23.08.2024 |                             | Neu            | Ø |
| 444 | Meistersch. | Test | baloise                  | 0501 | Aegerter & Bosshardt AG  | 0101 | 26.08.2024 | 30.08.2024 |                             | Neu            | 0 |
| 445 | Meistersch. | Test | RCB                      | 4301 | Obrist                   | 3601 | 26.08.2024 | 30.08.2024 |                             | Neu            | Ø |
| 446 | Meistersch. | Test | Roche                    | 4101 | Novartis Sportclub       | 0901 | 26.08.2024 | 30.08.2024 |                             | Neu            | ⊘ |
| 447 | Meistersch. | Test | Roche                    | 4101 | RCB                      | 4301 | 02.09.2024 | 06.09.2024 |                             | Neu            | Ø |
| 448 | Meistersch. | Test | Obrist                   | 3601 | baloise                  | 0501 | 02.09.2024 | 06.09.2024 |                             | Neu            | Ø |
| 449 | Meistersch. | Test | Universitätsspital Basel | 3101 | SC Livec                 | 6701 | 02.09.2024 | 06.09.2024 |                             | Neu            | Ø |

### Saison 2024/25

| Mei | sterschaft ber | eit  |       |                     |            |      |           |      |   |
|-----|----------------|------|-------|---------------------|------------|------|-----------|------|---|
| #   | Match-Typ      | Kat. | Runde | Spieldatum / Beginn | Platz-Club | Team | Gast-Club | Team |   |
| 442 | Meistersch.    | Test | 2     | 21.08.2024 20:05    | SC Livec   | 6701 | baloise   | 0501 | 1 |

Wird der Termin abgelehnt, muss die Heimmannschaft einen neuen Vorschlag bereitstellen und es geht wieder <u>bei A 1. los</u>.

# C) Resultaterfassung:

### 1. Spiel auswählen

Heimmannschaft sucht das Spiel und klickt auf den blauen Playknopf 녿

Home Meisterschaft Cup Turnier Statistik

| M   | eistersc  | haft bereit zur <i>l</i> | Ausfü | ihrung         |                    |                        |        |   |
|-----|-----------|--------------------------|-------|----------------|--------------------|------------------------|--------|---|
|     |           |                          |       |                | Fil                | ter                    |        |   |
| # 🄶 | Kategorie | Platz-Club               | Team  | Gast-Club      | Team               | Spieldatum<br>/ Beginn | Status | • |
| 259 | А         | Novartis Stein           | 1802  | Novartis Stein | 1801               | 23.01.2024<br>19:30    | Bereit |   |
| 260 | А         | Novartis Sportclub       | 0901  | SC Livec       | <u>6701</u>        | 22.01.2024<br>20:00    | Bereit |   |
| 261 | А         | Novartis Stein           | 1801  | SC DSM Sisseln | <mark>4</mark> 201 | 05.02.2024<br>19:30    | Bereit | 1 |
| 263 | A         | SC Livec                 | 6701  | Novartis Stein | 1802               | 07.02.2024<br>20:30    | Bereit | Þ |

### 2. Matchblatt vorbereiten

Spieler eintragen und auf «Starten» drücken

| Meistersch           | aft sta | rten              |                     |                                |                |  |  |  |  |  |
|----------------------|---------|-------------------|---------------------|--------------------------------|----------------|--|--|--|--|--|
| Gruppe: A            |         |                   | Geplant             | Geplant am 07.02.2024          |                |  |  |  |  |  |
| Platz-Club: SC Lived | c 6701  |                   | Gast-Club: Novartis | Gast-Club: Novartis Stein 1802 |                |  |  |  |  |  |
| Spieler 1 (Capt.)    | 3359    | 3359: Liske Denis | Spieler 1 (Capt.)   | 344(                           | Auer Adrian    |  |  |  |  |  |
| Spieler 2            | 3259    | Grass Oliver      | Spieler 2           | 3358                           | Gurtner Silvio |  |  |  |  |  |
| Spieler 3            | 3295    | Leimeister Henrik | Spieler 3           | 343€                           | Hatke Michael  |  |  |  |  |  |
|                      | Sta     | arten             |                     | Abb                            | rechen         |  |  |  |  |  |

Das Spiel wechselt in «Meisterschaft durchführen» in den Status «Vorbereitet».

| M   | eisterscl | haft d | urchführen             |                |      |                |        |             |   |   |
|-----|-----------|--------|------------------------|----------------|------|----------------|--------|-------------|---|---|
|     |           |        |                        |                |      |                | Filter |             |   |   |
| # 🔶 | Kategorie | Runde  | Spieldatum /<br>Beginn | Platz-<br>Club | Team | Gast-Club      | Team   | Status      | V | 1 |
| 263 | А         | 13     | 07.02.2024<br>20:30    | SC Livec       | 6701 | Novartis Stein | 1802   | Vorbereitet | đ | ø |

- 📽 auf den gelben Blitz 💋 drücken, um die Resultateingabe zu starten
- 📽 auf den Papierkorb 💼 drücken, um die Spieler erneut einzutragen <u>-> zurück zu 2.</u>

### 3. Doppelpaarungen setzen

Doppelpaarung mittels Häkchen eintragen – <mark>Achtung</mark>: Es gibt keine Plausibilisierung wie viele Häkchen gesetzt sind.

### Meisterschaft durchführen

| Heim | club      | SC Livec        |       | D<br>O<br>P<br>P |  | Gastc | :lub |
|------|-----------|-----------------|-------|------------------|--|-------|------|
|      | Lizenznr. | Spieler         | Klass | e<br>I           |  |       | Liz  |
| А    | 2440      | Kaufmann Petra  |       |                  |  | х     | 33   |
| в    | 3259      | Grass Oliver    |       |                  |  | Y     | 28   |
| С    | 3025      | Gretsch Gerhard |       |                  |  | Z     | 30   |
|      |           |                 |       | Setzen           |  |       |      |

| Gastc | lub       | baloise        |       | D<br>o<br>p<br>p |
|-------|-----------|----------------|-------|------------------|
|       | Lizenznr. | Spieler        | Klass | e<br>I           |
| Х     | 3340      | Boder Peter    |       |                  |
| Y     | 2853      | Altermatt Marc |       |                  |
| Z     | 3055      | Varga Ernoe    |       |                  |
|       |           |                |       | Setzen           |

### 4. Resultateingabe

Resultate Schritt für Schritt erfassen. Eingabe der Zahl und mit TAB zum nächsten Feld springen. Nach einem Kontrollblick mit «Punkteeingabe bestätigen» Eingabe abschliessen.

| М               | M/CE   |                  |        | 1. Satz | 2. Satz | <u>.</u> | 3. Satz 4. Satz 5. Satz Sätze |                   |           | Sätze   | Sieger          | Spie | l |
|-----------------|--------|------------------|--------|---------|---------|----------|-------------------------------|-------------------|-----------|---------|-----------------|------|---|
| Kaufmann Petra  | A-X    | Boder Peter      |        | 11 : 0  | 11 :    | 0        | 11 : 0                        | :                 | :         | 3:0     | Kaufmann Petra  | 1    | 0 |
| Grass Oliver    | B-Y    | Altermatt Marc   |        | 11 : 0  | 11 :    | 0        | 11 : 0                        | :                 | :         | 3:0     | Grass Oliver    | 1    | 0 |
| Gretsch Gerhard | C-Z    | Varga Ernoe      |        | 0 : 11  | 0 :     | 11       | 0 : 11                        |                   | :         | 0:3     | Varga Ernoe     | 0    | 1 |
| Grass Oliver    | B-X    | Boder Peter      |        | 0 : 11  | 0 :     | 11       | 0 : 11                        | :                 | :         | 0:3     | Boder Peter     | 0    | 1 |
| Kaufmann Petra  | A-Z    | Varga Ernoe      |        | 0 : 11  | 0:      | 11       | 0 : 11                        | :                 | :         | 0:3     | Varga Ernoe     | 0    | 1 |
| Gretsch Gerhard | C-Y    | Altermatt Marc   |        | 11 : 0  | 11 :    | 0        | 11 : 0                        | :                 | :         | 3:0     | Gretsch Gerhard | 1    | 0 |
| SC Livec        | Doppel | baloise          |        | 11 : 0  | 11 :    | 0        | 11 : 0                        | :                 | :         | 3:0     | SC Livec        | 1    | 0 |
| Grass Oliver    | B-Z    | Varga Ernoe      |        | 0 : 11  | 0:      | 11       | 0 : 11                        | :                 | :         | 0:3     | Varga Ernoe     | 0    | 1 |
| Gretsch Gerhard | C-X    | Boder Peter      |        | 11 : 0  | 11 :    | 0        | 11 : 0                        | :                 | :         | 3:0     | Gretsch Gerhard | 1    | 0 |
| Kaufmann Petra  | A-Y    | Altermatt Marc   |        | 0 : 11  | 0:      | 11       | 0 : 11                        | :                 | :         | 0:3     | Altermatt Marc  | 0    | 1 |
|                 |        |                  |        |         |         |          |                               |                   | TOTAL     | 15 : 15 |                 | 5    | 5 |
|                 | Pu     | nkteingabe bestä | itigen |         |         |          | Punktean                      | gabe durch Gast t | estätigen |         | Zurück          |      |   |

### Achtung:

- Es sind keine Plausibilitätstests der Eingaben verfügbar, weder bei der Punktedifferenz in der Verlängerung, noch bei der Anzahl Sätze pro Spiel.
- Sätze werden nur angezeigt, wenn man die Seite refreshed/aktualisiert (z.B.: Tasten Shift+F5).

### 6. Bestätigung des Resultates durch die Gastmannschaft

Die Gastmannschaft sucht das Spiel bei «Meisterschaft durchführen» (unterhalb von Meisterschaft bereit zur Ausführung). Die Filterfunktion schränkt die Liste hilfreich ein. Bei der gewünschten Begegnung auf den Blitz 🥠 klicken, um die Resultate zu prüfen.

|                                     |           | Home           | Meisters | chaft | Cup Turnier    | Stati | stik |                        |        |  |  |
|-------------------------------------|-----------|----------------|----------|-------|----------------|-------|------|------------------------|--------|--|--|
| Meisterschaft bereit zur Ausführung |           |                |          |       |                |       |      |                        |        |  |  |
|                                     |           |                |          |       |                |       | Fil  | ter                    |        |  |  |
| # 🔶                                 | Kategorie | Platz-Club     | •        | Team  | Gast-Club      | •     | Team | Spieldatum<br>/ Beginn | Status |  |  |
| 259                                 | А         | Novartis Stein |          | 1802  | Novartis Stein |       | 1801 | 23.01.2024<br>19:30    | Bereit |  |  |

| M   | eisterscl | haft d | urchführen             |                |      |                |       |           |   |   |
|-----|-----------|--------|------------------------|----------------|------|----------------|-------|-----------|---|---|
|     |           |        |                        |                |      | F              | ilter |           |   |   |
| # 🔶 | Kategorie | Runde  | Spieldatum /<br>Beginn | Platz-<br>Club | Team | Gast-Club      | Team  | Status    | • | 1 |
| 263 | A         | 13     | 07.02.2024 20:30       | SC Livec       | 6701 | Novartis Stein | 1802  | Spiellauf | Ŵ | Ø |

# Das Fenster «Meisterschaft durchführen» öffnet sich. Nun können die Eingaben gemäss Matchblatt überprüft werden.

| Ν                                      | Meisterschaft durchführen |        |                 |              |         |             |        |       |           |                |                   |                |           |                 |        |     |
|----------------------------------------|---------------------------|--------|-----------------|--------------|---------|-------------|--------|-------|-----------|----------------|-------------------|----------------|-----------|-----------------|--------|-----|
| Heim                                   | nclub                     |        | S               | SC           | Livec   | D<br>o<br>p |        | Gastc | lub       |                | baloise           |                |           |                 |        |     |
|                                        | Lizenznr.                 |        | Spieler         |              |         | Klass       | e<br>I |       | Lizenznr. |                |                   | Spieler        |           | Klass           | e<br>I |     |
| А                                      | 2440                      |        | Kaufmann Petra  | ufmann Petra |         |             |        | 1     | х         | 3340           | )                 | Boder Peter    |           |                 |        |     |
| в                                      | 3259                      |        | Grass Oliver    |              |         |             |        |       | Y         | 2853           | 3                 | Altermatt Marc |           |                 |        |     |
| С                                      | 3025                      |        | Gretsch Gerhard | d            |         |             |        |       | Z         | 3055           | 5                 | Varga Ernoe    |           |                 |        |     |
|                                        |                           |        |                 |              |         |             |        | n     |           |                |                   |                |           |                 | Set    | zen |
|                                        |                           |        |                 |              |         |             |        |       |           |                |                   |                |           |                 |        |     |
|                                        | М                         | M/CE   |                 |              | 1. Satz | 2.          | . Satz | 3     | 3. Satz   |                | 4. Satz           | 5. Satz        | Sätze     | Sieger          | Spie   | l   |
| Kauf                                   | mann Petra                | A-X    | Boder Peter     |              | 11 : 0  | 11          | : 0    | 1     | 1 : 1     | 0              | :                 | :              | 3:0       | Kaufmann Petra  | 1      | 0   |
| Gras                                   | s Oliver                  | B-Y    | Altermatt Marc  |              | 11 : 0  | 11          | : 0    | 1     | 1 : (     | 0              | :                 | :              | 3:0       | Grass Oliver    | 1      | 0   |
| Gret                                   | sch Gerhard               | C-Z    | Varga Ernoe     |              | 0 : 11  | 0           | : 11   | C     | ) : 1     | 1              | :                 | :              | 0:3       | Varga Ernoe     | 0      | 1   |
| Gras                                   | s Oliver                  | B-X    | Boder Peter     |              | 0 : 11  | 0           | : 11   | 0     | ) : 1     | 1              | :                 | :              | 0:3       | Boder Peter     | 0      | 1   |
| Kauf                                   | mann Petra                | A-Z    | Varga Ernoe     |              | 0 : 11  | 0           | : 11   | 0     | ) : 1     | 1              | :                 | :              | 0:3       | Varga Ernoe     | 0      | 1   |
| Gret                                   | sch Gerhard               | C-Y    | Altermatt Marc  |              | 11 : 0  | 11          | : 0    | 1     | 1 : 0     | 0              | :                 | :              | 3 : 0     | Gretsch Gerhard | 1      | 0   |
| SC L                                   | .ivec                     | Doppel | baloise         |              | 11 : 0  | 11          | : 0    | 1     | 1 : (     | 0              | :                 | :              | 3 : 0     | SC Livec        | 1      | 0   |
| Gras                                   | s Oliver                  | B-Z    | Varga Ernoe     |              | 0 : 11  | 0           | : 11   | 0     | ) : 1     | 1              | :                 | :              | 0:3       | Varga Ernoe     | 0      | 1   |
| Gret                                   | sch Gerhard               | C-X    | Boder Peter     |              | 11 : 0  | 11          | : 0    | 1     | 1 :       | 0              | :                 | :              | 3:0       | Gretsch Gerhard | 1      | 0   |
| Kaufmann Petra A-Y Altermatt Marc 0:11 |                           | 0      | : 11            | C            | ) : 1   | 1           | :      |       | 0:3       | Altermatt Marc | 0                 | 1              |           |                 |        |     |
|                                        |                           |        |                 |              | -       | ÷           |        |       |           |                |                   | TOTAL          | . 15 : 15 |                 | 5      | 5   |
| Punkteingabe bestätigen                |                           |        |                 |              |         |             |        |       | Punk      | tean           | gabe durch Gast I | bestätigen     |           | Zurück          |        |     |

Ist alles in Ordnung mit «Punkteingabe durch Gast bestätigen», hat es Fehler mit «zurück» wieder einen Schritt zurück.

Das Heimteam darüber informieren und das Heimteam löscht die Eingaben mittels Papierkorb 💼 und fängt wieder bei «C) Resultaterfassung 1.» an.

# Wenn beide Team's das Resultat bestätigt haben, kann dies nur noch durch einen Admin «Wiedereröffnet» werden.